### ฐานข้อมูล Repository at Rajamangala University of Technology Phra Nakhon

การดำเนินการเกี่ยวกับฐานข้อมูล Repository at Rajamangala University of Technology Phra Nakhon มีอยู่ 2 ส่วน ได้แก่

- 1. การจัดเตรียมไฟล์เอกสาร PDF
- 2. อัพโหลดขึ้นฐานข้อมูล

#### 1. การจัดเตรียมไฟล์เอกสาร PDF

ขั้นตอนที่ 1 การจัดเตรียมเอกสาร ที่นำมาจัดทำมีอยู่ 2 ลักษณะ คือ

- 1) เป็นไฟล์ MS Office ดังนี้
  - เปิดโปรแกรม Adobe acrobat --> Click เลือกปุ่ม Create PDF --> From File

| Adobe Acrobat Pro                               |                                                     |
|-------------------------------------------------|-----------------------------------------------------|
| File Edit View Document Comments Forms Tools Ac | vanced Window Help                                  |
| Ctrl+0                                          | ure • 🖉 Sign • 📄 Forms • 🚔 Multimedia • 🍚 Comment • |
| Organi <u>z</u> er •                            |                                                     |
| Create PDF Portfolio                            | 100% 🕞 🔂 🕴 Find 🗣                                   |
| Modify PDF Portfolio                            |                                                     |
| Create PD <u>F</u>                              | From <u>F</u> ile Ctrl+N                            |
| Combine                                         | From Scanner                                        |
| 应 Colla <u>b</u> orate                          | From Web Page Shift+Ctrl+O                          |
| Save Cfrl+S                                     | From <u>Clipboard</u>                               |
| Save As Shift+ Ctrl+S                           | From Blank Page                                     |
| Save as Certified Document                      | Assemble PDF Portfolio                              |
| Export                                          | 🙀 Merge Files into a Single PDF                     |
| Attach to Email                                 | Batch Create Multiple Files                         |

เลือกไฟล์ที่ต้องการสร้างเป็น File PDF โปรแกรมจะทำการแปลงไฟล์ที่ได้มาจาก MS Office เป็น File PDF โดยอัตโนมัติ

| 📕 Open        |                |                       |                |           | <b>—</b> X—                                                           |
|---------------|----------------|-----------------------|----------------|-----------|-----------------------------------------------------------------------|
| Look in:      | 🚺 ความร่วมมือ  | •                     | G 👂 📂 🛄 🗸      |           |                                                                       |
|               | Name           | *                     | Date modified  | Туре      |                                                                       |
| Recent Places | 🖭 บทที่ 1      |                       | 28/3/2552 9:35 | Microsoft |                                                                       |
|               |                |                       |                |           |                                                                       |
| Desktop       |                |                       |                |           |                                                                       |
| Libraries     |                |                       |                |           |                                                                       |
| Computer      |                |                       |                |           | Type: Microsoft Office Word 97 -<br>2003 Document<br>File Size: 91 KB |
|               |                |                       |                |           | Modified:28/3/2552 9:35                                               |
| Network       | •              |                       |                | Þ         |                                                                       |
|               | File name:     | บทที่ 1               | -              | Open      |                                                                       |
|               | Files of type: | All Supported Formats | •              | Cancel    | ł.                                                                    |

### 2) จากตัวเล่มจริง ซึ่งต้องทำการ แสกนเอกสาร ดังนี้

เปิดโปรแกรม Adobe acrobat Click เลือกปุ่ม Create --> PDF from Scanner ---> เลือกรูปแบบการ Scan เอกสารที่ต้องการ ในที่นี้ให้เลือกรูปแบบ Black & White Document (วิธีนี้ต้องทำ การติดตั้งเครื่อง Scanner ไว้แล้ว)

| 😕 Adobe Acrobat Pro                  |             |                      |              |            |         |   |
|--------------------------------------|-------------|----------------------|--------------|------------|---------|---|
| File Edit View Document Comme        | nts Forms   | Tools Ad             | dvanced Wi   | indow Help | )       |   |
| Create 🔹 🐴 Combine 👻 🔬               | Collaborate | e 🕶 🔒 See            | cure 👻 🥖     | Sign 👻     | Forms 🕶 | ľ |
| DF from <u>F</u> ile                 | Ctrl+N      | /0 T)                | sth a        | p o d      | 100% -  |   |
| DF from Scanner                      | •           | Black & Wł           | hite Documer | nt 🔿       |         |   |
| 🔹 🗞 PDF from <u>W</u> eb Page Shift+ | -Ctrl+O     | <u>G</u> rayscale D  | Document     | 00         |         |   |
| DF from <u>C</u> lipboard            |             | <u>C</u> olor Docu   | ument        | A.         |         |   |
| Assemble PDF Portfolio               |             | Color <u>I</u> mag   | je           | δ , σ      |         |   |
| A Merge Files into a Single PDF      |             | Cu <u>s</u> tom Sc   | an 🔝 💍 🍈     | 600        |         |   |
|                                      | _           | C <u>o</u> nfigure l | Presets      | an'        |         |   |
|                                      |             |                      |              |            |         |   |
|                                      |             |                      |              |            |         |   |

## ขั้นตอนที่ 2 การ Merge เอกสาร File PDF

- 2.1 ทำการ Merge Files into a Single PDF ได้ 2 ช่องทาง ได้แก่
  - 1) เลือกเมนู Create --> Merge Files into a Single PDF

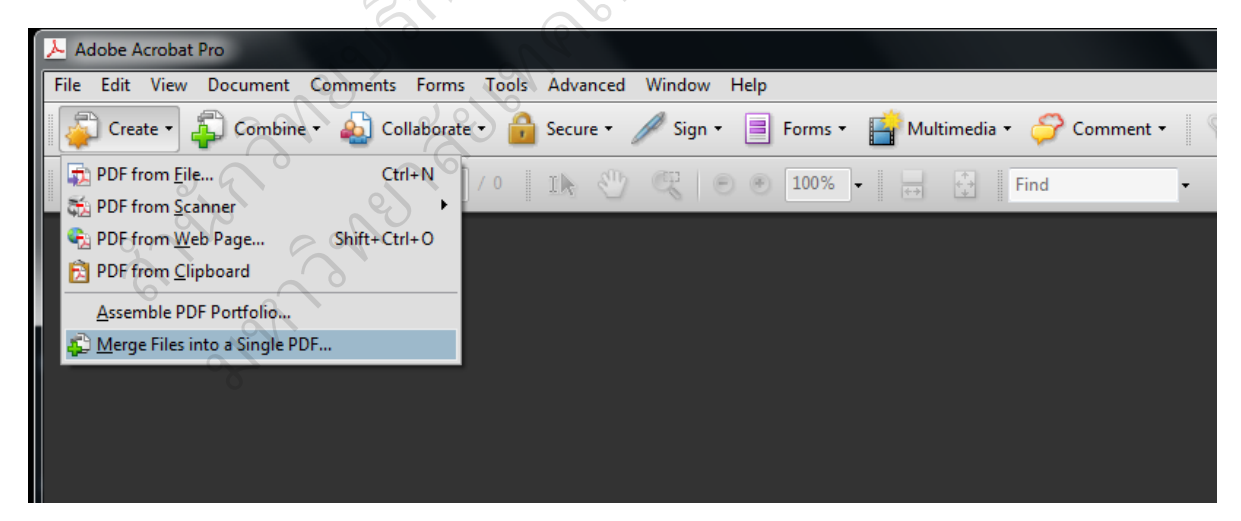

| Adobe Acrobat Pro                     |               |                               | -                        |
|---------------------------------------|---------------|-------------------------------|--------------------------|
| File Edit View Document Comments F    | orms Tools Ad | vanced Window Help            |                          |
| Copen<br>Organizer                    | Ctrl+O        | ure 🕶 🥒 Sign 👻 📄 Forms 👻 📫    | Multimedia 🔹 ờ Comment 🔹 |
| Create PDF Portfolio                  |               | 🖑 🥰 🖲 🖲 100% 🗸                | ↔ 🗘 Find                 |
| Modif <u>y</u> PDF Portfolio          | •             |                               |                          |
| 避 Create PD <u>F</u>                  | +             |                               | _                        |
| 🔂 Co <u>m</u> bine                    | ►.            | Assemble PDF Portfolio        |                          |
| 🙍 Colla <u>b</u> orate                | •             | Merge Files into a Single PDF |                          |
| ave Save                              | Ctrl+S        |                               |                          |
| Save <u>A</u> s                       | Shift+Ctrl+S  |                               |                          |
| 🥷 Save as Certified Docume <u>n</u> t |               |                               |                          |
| 🞝 Expor <u>t</u>                      | •             | 1                             | ap 5                     |

2) เลือกเมนู File --> combine --> Merge Files into a Single PDF

2.2 ทำการ เลือก Add files... --> Add files... --> เลือกไฟล์ที่ต้องการ Merge --> คลิกปุ่ม Add Files

| Combine Files                          |                                                                                                    |              | _ 🗆 X                                                                                                    |
|----------------------------------------|----------------------------------------------------------------------------------------------------|--------------|----------------------------------------------------------------------------------------------------|
| Add Files •                            | de la construcción de la construcción de la constru | Single PDF   | PDF Portfolio ent 🗸 💡                                                                                                    |
| Drac Drac Add Files                    | 200                                                                                                    | and the      | ×                                                                                                    |
| Name Look in: 🚺 PDF                    | - 🕜 🤣 🗁 🛄 -                                                                                                    |              |                                                                                                    |
| Name                                   | Date modified                                                                                                    | Туре         |                                                                                                    |
| 3-3-01                                 | 7/7/2554 16:50                                                                                                    | Adobe Acro   | andres Areys                                                                                                    |
| Recent Places                          | 7/7/2554 16:51                                                                                                    | Adobe Acro   | Association and a state of the set of the set of the se |
| 3-3-01-2                               | 7/7/2554 16:51                                                                                                    | Adobe Acro   | errore adapted versite taka saran adele proved badaptedar e sedenti<br>indeleta far deleta non-consensa en la produce meditaria tama (di secon<br>basero consensati e secondo processo produce secondo de la dedagita d<br>dese se seguitad di deleta in                                                                                                    |
| 3-3-01-3                               | 7/7/2554 16:51                                                                                                    | Adobe Acro   | Anton Alexandra Antonia<br>Residence Alexandra Antonia<br>Alexandra Antonia<br>Alexandra Antonia                                                                                                    |
| Desktop 📆 3-3-01-4                     | 7/7/2554 16:51                                                                                                    | Adobe Acro   | diters televisite underspreche<br>diters televisite<br>diters installet underspreche<br>diters installet underspreche                                                                                                    |
| 3-3-01-5                               | 7/7/2554 16:51                                                                                                    | Adobe Acro   | Las Traditional Revisional                                                                                                    |
| นักวิชาการโสดทัศนศึกษา 3 ตำแหน่ง       | 7/7/2554 16:06                                                                                                    | Adobe Acro   |                                                                                                    |
| Libraries                              |                                                                                                    |              |                                                                                                    |
|                                        |                                                                                                    |              | Type: Adobe Acrobat Document                                                                                                    |
|                                        |                                                                                                    |              | Modified:7/7/2554 16:50                                                                                                    |
| Computer                               |                                                                                                    |              |                                                                                                    |
|                                        |                                                                                                    |              |                                                                                                    |
|                                        |                                                                                                    |              |                                                                                                    |
| Network                                |                                                                                                    | +            |                                                                                                    |
| File name: 3-3-01                      | •                                                                                                    | Add Files    |                                                                                                    |
| Files of type: Adobs PDE Files (* odf) | _                                                                                                    | Cancel       |                                                                                                    |
|                                        | •                                                                                                    | Cancer       | .4                                                                                                    |
|                                        |                                                                                                    |              |                                                                                                    |
| Help Options                           |                                                                                                    | Combine File | s Cancel                                                                                                    |
|                                        |                                                                                                    |              |                                                                                                    |

2.3 เมื่อได้เลือกไฟล์ทั้งหมดที่ต้องการ Merge แล้วให้ทำการ กดปุ่ม <sup>Combine Files</sup> ผลลัพธ์ที่ได้ คือ File PDF ขึ้นอีกไฟล์ซึ่งได้จากการ Merge

| 🖕 Add Files 🝷                  |                        |                      |                          | Single PDF      | O PDF Portfolio |
|--------------------------------|------------------------|----------------------|--------------------------|-----------------|-----------------|
| Drag and drop files            | to add them, and then  | arrange them in      | the order you            | u want.         |                 |
| Name                           | Page Range             | Size                 | Modified                 | Warnings/Errors |                 |
| ⅓ 3-3-01.pdf<br>⅔ 3-3-01-1.pdf | All Pages<br>All Pages | 35.45 КВ<br>53.38 КВ | 7/7/2554 1<br>7/7/2554 1 |                 |                 |
|                                |                        |                      |                          |                 | and a           |
|                                |                        |                      |                          | 15 CON          | 2010            |
| 슈 Move Up - 등 Move I           | Down 🗎 Choose Pages 🕷  | Remove               |                          | File Size:      |                 |
|                                |                        |                      | Γ.                       | Gine and        |                 |

# <u>ขั้นตอนที่ 3</u> การสร้าง Bookmark

- 3.1 การสร้าง Bookmark สามารถทำได้ 2 วิธี ดังนี้
  - 1) <u>วิธีที่ 1</u> เปิดไฟล์เอกสารที่ต้องการ --> คลิกเลือก เครื่องมือ Bookmarks 🛄 --> เปิด

หน้าที่ต้องการทำ Bookmark ---> เลือก New Bookmark โด้วตั้งชื่อเพื่อใช้อ้างอิงหน้าที่ต้องการทำ Bookmark

| 🔁 Leadership+of+administrators+in+RIT_+Chotiwet+Campus.pdf - Adobe Acrobat Pro                    |
|---------------------------------------------------------------------------------------------------|
| File Edit View Document Comments Forms Tools Advanced Window Help                                 |
| 📮 Create 🗸 🚑 Combine 🔹 🔬 Collaborate 🔹 🔒 Secure 🛛 🥒 Sign 🔹 📑 Forms 🔹 🚰 Multimedia 👻 ሯ Comment 🔹 🥱 |
| 🗀 🖶 🔚 🖃 🏠 👆 👆 1 / 102 Ik 🥙 🤻 🖲 🖲 90% - 😸 🚼 Find -                                                 |
| Bookmarks<br>Bookmarks<br>New Bookmark                                                            |
|                                                                                                   |
| ตั้งชื่อ BooKmark ในวิทยาเขตโรติเวร                                                               |
| Leadership of administrators in<br>RIT, Chotiwet Campus                                           |
| Kap a                                                                                             |

1) <u>วิธีที่ 2</u> เลือกข้อความที่ต้องการทำ Bookmark โดยไม่ต้องพิมพ์เอง

- เลือกเมนูเครื่องมือ Tools --> Select & Zoom --> Select Tool หรือ

สัญลักษณ์ I

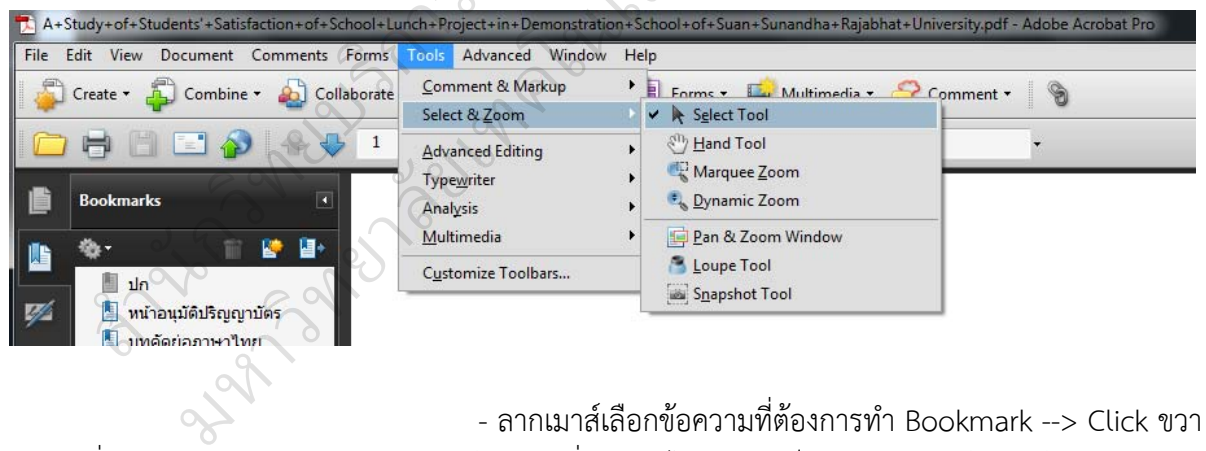

เลือกคำสั่ง

- สากเมาสเสอกขอความที่ต่องการท่า Bookmark --> Cuck Add Bookmark --> ข้อความที่เลือกจะไปปรากฎเป็น Bookmark โดยอัตโนมัติ

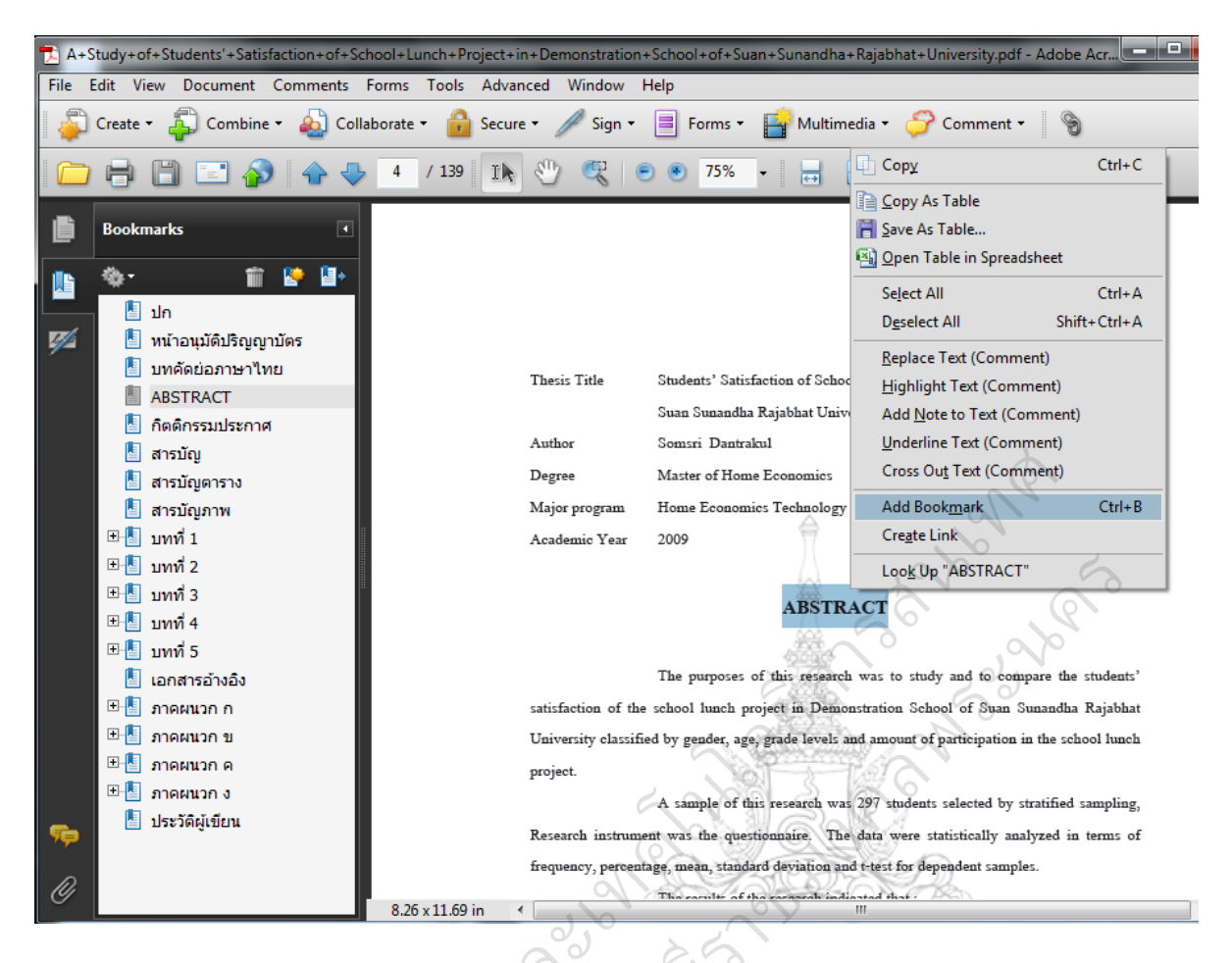

#### 3.2 การจัดรวมกลุ่มของ Bookmark

สามารถสร้าง Bookmark ที่มีการเรียงลำดับขั้นตอนโครงร่างของเนื้อหา จัดรวมกลุ่มมีหัวข้อ

ย่อยได้ ดังนี้

1) ทำ Bookmark ตามขั้นตอนที่ 3.1

2) Click เลือก Bookmark ที่ต้องการให้เป็นหัวข้อย่อย Click เม้าส์ค้างไว้แล้วลากเมาส์ที่ เป็นลูกศร เลือนไปยัง Bookmark ที่เป็นหัวข้อใหญ่ จนปรากฏเป็น cursor ▶ แล้วปล่อยเมาส์

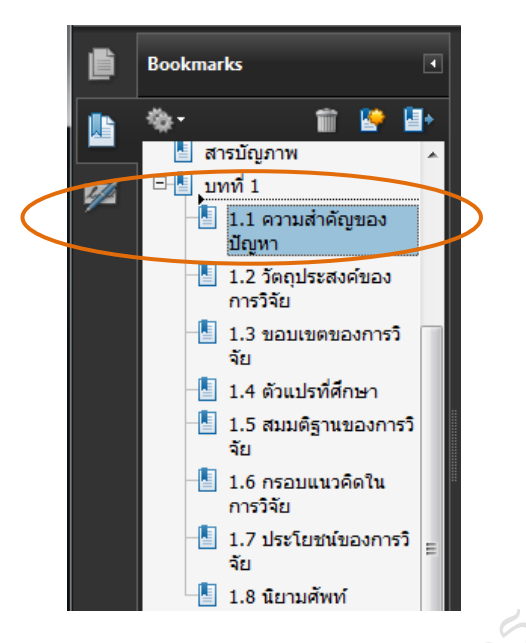

# <u>ขั้นตอนที่ 4</u> การสร้าง Link

มี 1.7 ประโยชน์ของการวิ จัย 1.8 นิยามศัพท์ 1.8 นิยามศัพท์ 1) เปิดหน้าสารบัญที่เพื่อจะสร้าง Link โดยเลือกเมนู Tools --> Advanced Editing -->

Link Tool หรือ เลือกสัญลักษณ์

--> ลาก cursor คลุมข้อความที่ต้องการทำ Link

| hool+Lu | ${\sf nch+Project+in+Demonstration+School+of+Suan+Sunandha+Rajabhat+University}.$ | pdf - Adobe Acrobat Pro |
|---------|-----------------------------------------------------------------------------------|-------------------------|
| Forms   | Tools Advanced Window Help                                                        |                         |
| borate  | Comment & Markup<br>Select & Zoom                                                 | nt •                    |
| 6       | Advanced Editing                                                                  | •                       |
|         | Typewriter                                                                        |                         |
|         | Analysis                                                                          |                         |
|         | Multimedia to Crop Tool                                                           | (5)                     |
|         | Customize Toolbars                                                                | (3)                     |
| I       | T TouchUp Text Tool                                                               |                         |
|         | TouchUp Reading Order Tool                                                        |                         |
|         | ₩ TouchUp <u>O</u> bject Tool                                                     |                         |
|         | Hide Advanced Editing Tool <u>b</u> ar                                            |                         |
|         |                                                                                   |                         |
|         | บทคัดยอ (ภาษาไทย)                                                                 | (2)                     |
|         | บทคัดย่อ (ภาษาอังกฤษ)                                                             | (3)                     |
|         | กิตติกรรมประกาศ                                                                   | (4)                     |
|         | สารบัญ                                                                            | (5)                     |
|         | สารบัญดาราง                                                                       | (7)                     |
|         | สารบัญภาพ                                                                         | (8)                     |

| 2) จะปรากฎหน้าต่าง Create Link                    |                   |                           |
|---------------------------------------------------|-------------------|---------------------------|
| Create Link                                       | - Link Type       | เลือก Invisible Rectangle |
| Link Appearance                                   | - Highlight Style | ะ เลือก Invert            |
| Link Type: Invisible Rectangle  Line Style: Solid | - Link Action     | เลือก Go to a page view   |
| Highlight Style: Invert   Color:                  |                   |                           |
| Line Thickness: Thin 👻                            |                   |                           |
| Link Action                                       |                   |                           |
| Go to a page view                                 |                   |                           |
| 🔿 Open a file                                     |                   | 4                         |
| Open a web page                                   |                   | (c)                       |
| ○ Custom link                                     |                   |                           |
| Help Next Cancel                                  |                   | and in the                |

3) เมื่อเลือก Go to a page view จะปรากฎหน้าต่างดังภาพ แล้วให้เลื่อนหน้าเอกสารไปยัง หน้าที่ต้องการทำการ Link ไป แล้วจึงกด **Set Link** 

| Create Go to View Use the scrollbars, mouse, and zoom tools to select the target view, then press Set Link to create the link destination, Set Link Cancel |   |                                                                                                    |
|----------------------------------------------------------------------------------------------------|---|----------------------------------------------------------------------------------------------------|
| Use the scrollbars, mouse, and zoom<br>tools to select the target view, then<br>press Set Link to create the link<br>destination,<br>Set Link Cancel       |   | Create Go to View                                                                                                    |
|                                                                                                    | 2 | Use the scrollbars, mouse, and zoom<br>tools to select the target view, then<br>press Set Link to create the link<br>destination,<br>Set Link Cancel |

## <u>ขั้นตอนที่ 5</u> ระบบความปลอดภัยเอกสาร

- 5.1 การใส่ลายน้ำลงในเอกสาร (Watermark)
  - 1) เมนู Document --> Watermark --> Add

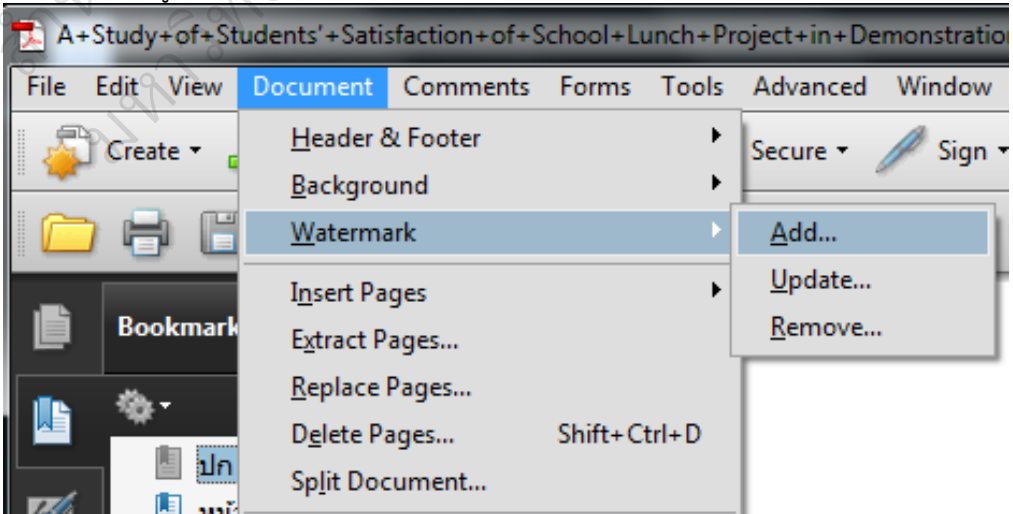

### 2) รายละเอียดการตั้งค่าการใส่ลายน้ำให้เอกสาร (Add Watermark)

- File เลือก File รูปที่ต้องการ
- Opacity เลือกเป็น 15%
- Location เลือกเป็น Appear behind page

ถ้าเป็นไฟล์แสกน ให้เลือก Appear on top of page

| Add Watermark                                                                                                    |                                                                                                    |
|----------------------------------------------------------------------------------------------------|----------------------------------------------------------------------------------------------------|
| Saved Settings: [Custom-not saved]   Delete Save Settings                                                                                                    | Page Range Options                                                                                                    |
| Source                                                                                                    | Preview                                                                                                    |
| © Text                                                                                                    | Preview Page 1 of 139                                                                                                    |
| Font: Arial Size:                                                                                                    |                                                                                                    |
| File <no file="" selected="" source="">     Browse  Page Number: 0     Absolute Scale:      V</no>                                                                                                    | สาวมศึมหย่างจะหัดก็ชะหล่อไกรเลารอทการละเรอบ<br>ความศึมหย่างจะหัดก็ชะหล่อไกรเลารอทการละเรอบ                                                                             |
| Appearance<br>Rotation: ○ -45° ● None ○ 45° ○ Custom 0° 🚔                                                                                                    | Iulistionersienur/Smeisiersnögerneginn<br>A Study of Stadent- Satisfaction of School Lanch Project in<br>Demonstration School of Sana Sussindha Rajabhat University    |
| Opacity: 15%<br>Scale relative to target page 50%<br>Scale velative to target page                                                                                                    | nafi simma<br>Sami Damba                                                                                                    |
| Location:      Appear behind page      Appear on top of page     Appearance Options                                                                                                    |                                                                                                    |
| Position                                                                                                    | วิทยามีการสังสินได้ระจากเรืองสามาริเตอร์การและกิจรายการและสามารถมาร<br>ธารกรราะการและสาท (มันที่ได้ก็อาย) ออมหาอไปมีอี่องกรรมอาสา<br>มหาวิทยามัยกลไปปอร์ราะมงอาสารของร |
| Vertical Distance: 0  Horizontal Distance: 0 Vertical Distance: 0 Vertic | ริงที่หลังวอการีหวารังกลไปไม้การผงวาทหนลา                                                                                                    |
| Help                                                                                                    | OK Apply to Multiple Cancel                                                                                                    |

- 5.2 การตั้งค่าคุณสมบัติเอกสาร
  - ง้ำเมนู File --> Propeties A+Study+of+Students'+Satisfaction+of+School+Lunch+Proje Edit View Document Comments Forms Tools Open... Ctrl+O Organi<u>z</u>er Create PDF Portfolio Modify PDF Portfolio Create PDF 😩 Co<u>m</u>bine • 应 Colla<u>b</u>orate 🛅 Save Ctrl+S Shift+Ctrl+S Save As... Save as Certified Document.. 🗳 Expor<u>t</u> ▶ Attach to Email... Re<u>v</u>ert <u>C</u>lose Ctrl+W Ctrl+D Properties... Print Setup... Shift+Ctrl+P Ctrl+P 📄 <u>P</u>rint..

## 1) การตั้งค่า Initial View

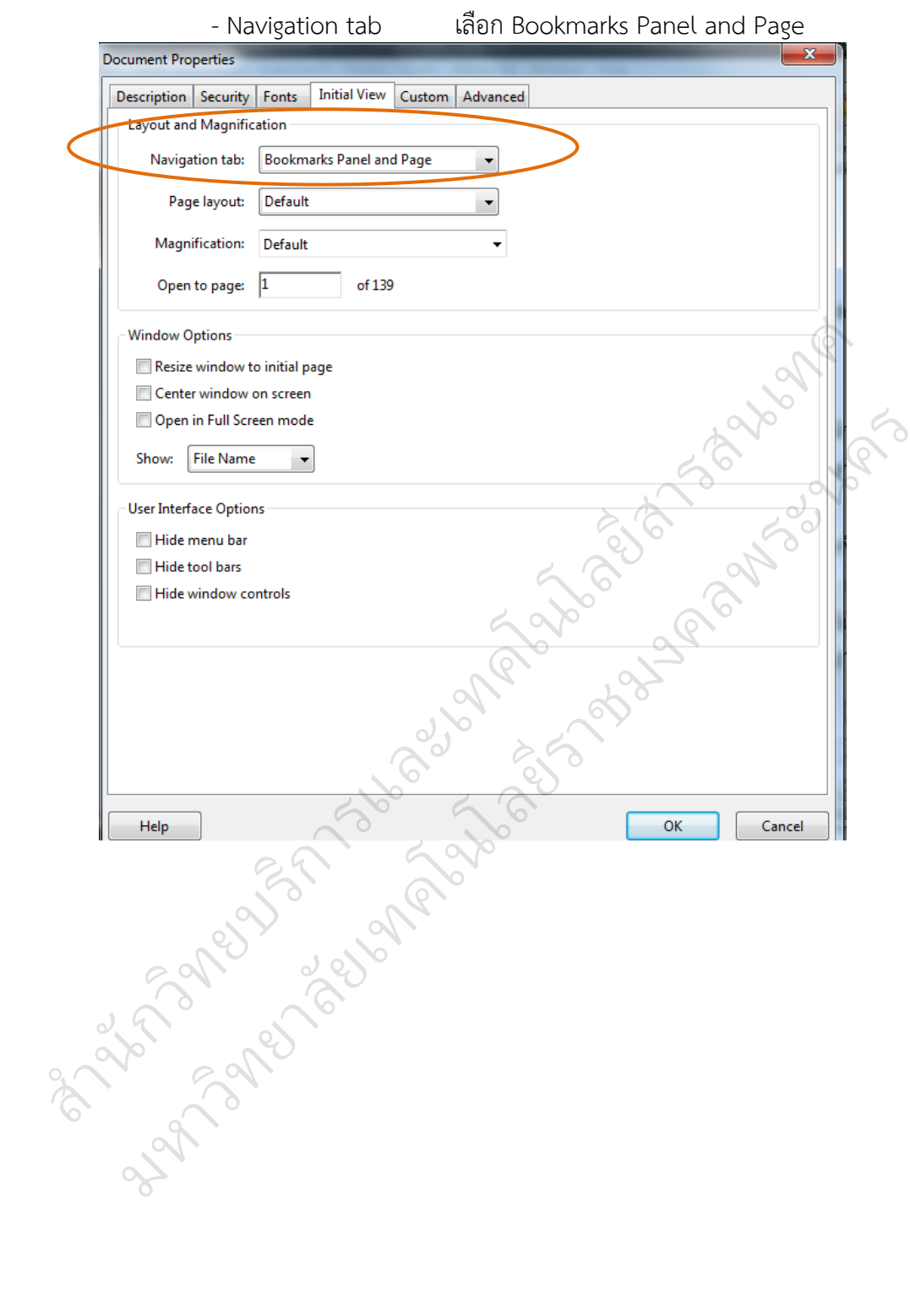

2) การตั้งค่า Description ควรใส่รายละเอียดของ File เป็น *ภาษาอังกฤษ* ซึ่งมีความสำคัญ เพราะทำให้ง่ายต่อการค้นหา

- Title สำหรับใส่ ชื่อเรื่อง
- Author สำหรับใส่ ชื่อผู้แต่ง โดยไม่ต้องกลับนามสกุลขึ้นนำหน้าชื่อผู้แต่ง ถ้ามีผู้แต่งหลายคนให้ใช้เครื่องหมาย , ต่อท้าย นามสกุลของคนก่อนหน้า เช่น

Polyium Udom, Panya Nipapron

- Subject สำหรับใส่ หัวเรื่อง
- Keywords สำหรับใส่ คำสำคัญ (คำค้น)

| ocument Properties   | -                                       | _                 | _                |                | ×              |
|----------------------|-----------------------------------------|-------------------|------------------|----------------|----------------|
| Description Security | Fonts Initial V                         | iew Custom Ad     | vanced           |                | 60             |
| Description          |                                         |                   |                  |                |                |
| File: A+St           | tudy+of+Students                        | +Satisfaction+of+ | School+Lunch+Pro | ject+in+Demons | tration+School |
| Title:               |                                         |                   | 46               | all a          |                |
| Author               |                                         |                   | $\times$         | - 6            |                |
|                      |                                         |                   |                  | 2              |                |
| Subject:             |                                         | 9                 |                  |                |                |
| Keywords:            |                                         |                   | 2.6              |                |                |
|                      |                                         | 6                 | es l             |                |                |
|                      |                                         | 50                | 6                |                |                |
| Created: 5/8/2       | 2553 10:26:49                           |                   |                  | A 1 122        |                |
| Modified: 2/4/2      | 2553 8:59:15                            | 2                 |                  | Addition       | al Metadata    |
| Application: PScr    | ipt5.dll Version 5.2                    | 2                 |                  |                |                |
|                      | 6                                       |                   |                  |                |                |
| Advanced             | ~~~~~~~~~~~~~~~~~~~~~~~~~~~~~~~~~~~~~~~ |                   |                  |                |                |
| PDF Producer: Ac     | robat Distiller 6.0 (                   | (Windows)         |                  |                |                |
| PDF Version: 1.6     | i (Acrobat 7.x)                         |                   |                  |                |                |
| Location: C:         | \Users\mon\Deskt                        | op\               |                  |                |                |
| File Size: 8.5       | 9 MB (9,005,020 B                       | ytes)             |                  |                |                |
| Page Size: 8.2       | 6 x 11.69 in                            |                   | Number of I      | Pages: 139     |                |
| Tagged PDF: No       | <b>)</b>                                |                   | Fast Web         | View: No       |                |
|                      |                                         |                   |                  |                |                |
|                      |                                         |                   |                  |                |                |
|                      |                                         |                   |                  |                |                |
| нер                  |                                         |                   |                  | UK             | Cancel         |

#### 3) การตั้งค่า Security หัวข้อ Security Method เลือก Password Security

| Document Properties                                                                                                    |                                   |                 |  |  |  |  |
|----------------------------------------------------------------------------------------------------|-----------------------------------|-----------------|--|--|--|--|
| Description Security Fo                                                                                                    | nts Initial View Custom Advanced  |                 |  |  |  |  |
| Document Security                                                                                                    |                                   |                 |  |  |  |  |
| The document's Security Method restricts what can be done to the document. To remove security restrictions, set the Security Method to No Security. |                                   |                 |  |  |  |  |
| Security Method:                                                                                                    | No Security                       | Charge Settings |  |  |  |  |
|                                                                                                    | No Security                       |                 |  |  |  |  |
| Can be Opened by:                                                                                                    | Password Security                 | Show Details    |  |  |  |  |
|                                                                                                    | Certificate Security              |                 |  |  |  |  |
|                                                                                                    | Adobe LiveCycle Rights Management |                 |  |  |  |  |
|                                                                                                    | <b>,</b>                          |                 |  |  |  |  |

เมื่อทำการเลือกตามขั้นตอนข้างต้นแล้ว จะปรากฎรายละเอียดการตั้งค่า Password Security –Settings ดังนี้

- Copatibility เลือก Acrobat 7.0 and later
- Permissions ให้ติ๊ก 🗹 หน้าช่อง Restrict editing and printing....
  - Change Permissions Password ให้ใส่ Password คำว่า library
  - Printing Alloewd เลือก Loe Resolution (150 dpi)
  - Change All

| - 6 0r |           |
|--------|-----------|
|        | เลือก Non |
| all'   | 192       |
| 0      |           |
|        |           |

| Password Security - Settings                             |                                 | 20                              | Press B                     | ×    |
|----------------------------------------------------------|---------------------------------|---------------------------------|-----------------------------|------|
| Compatibility: Acrobat 7.0 and later                     |                                 | L'O                             |                             |      |
| Encryption Level: 128-bit AES                            | 5 59                            | 70                              |                             |      |
| Select Document Components to Encry                      | pt 0                            |                                 |                             |      |
| Encrypt all document contents                            |                                 |                                 |                             |      |
| Encrypt all document contents exce                       | pt metadata (Acrobat 6 and la   | ter compatible)                 |                             |      |
| <ul> <li>Encrypt only file attachments (Acrol</li> </ul> | bat 7 and later compatible)     |                                 |                             |      |
| All contents of the document w                           | vill be encrypted and search er | ngines will not be able to acce | ss the document's metadata. |      |
|                                                          | )                               |                                 |                             |      |
| Require a password to open the docum                     | nent                            |                                 |                             |      |
| Document Open Password:                                  |                                 |                                 |                             |      |
| No password will be required to op                       | pen this document.              |                                 |                             |      |
| Permissions                                              |                                 |                                 |                             |      |
| Restrict editing and printing of the c                   | document. A password will be    | required in order to change the | nese permission settings.   |      |
| Change Permissions Password:                             | ******                          |                                 |                             |      |
| Printing Allowed:                                        | Low Resolution (150 dpi)        |                                 | •                           |      |
| Changes Allowed                                          | Nene                            |                                 |                             |      |
| Changes Allowed:                                         | None                            |                                 | •                           | 1    |
| Enable copying of text, images, ar                       | nd other content                |                                 |                             |      |
| Enable text access for screen read                       | er devices for the visually imp | aired                           |                             |      |
| Help                                                     |                                 |                                 | ОК Са                       | ncel |
|                                                          |                                 |                                 |                             |      |